## <u>રાજકોટ મહાનગરપાલિકા</u>

## <u>આરોગ્ય શાખા-મહાનગરપાલિકા ખાતે</u> તદન <u>હંગામી ધોરણે કરારને આધીન જગ્યાઓ ભરવા અંગે</u>

રાજકોટ મહાનગરપાલિકા આરોગ્ય શાખા હસ્તક નેશનલ દેલ્થ મિશન અંતર્ગત શહેરી પ્રાથમિક આરોગ્ય કેન્દ્ર માં તદન હંગામી ધોરણે સ્ટાફ નર્સ (GNM) ની ખાલી પડેલ જગ્યાઓ તથા ભવિષ્યમાં ખાલી થનાર જગ્યા ઓ માટે ભરતી ૧૧ માસ માટે કરાર આધારિત કરવાની છે. આ ભરતી https://arogyasathi.gujarat.gov.in પર ઓનલાઈન પ્રદર્શિત કરેલ છે. ઇત્છુક ઉમેદવારોને PRAVESH OPTION પર ક્લિક કરી, રજીસ્ટ્રેશન કર્યા બાદ CURRENT OPENINGS માં જઈ,તા.oc.o.૭.૨૦૨૫ થી ૧૫.૦૭.૨૦૨૫ સુધી માં ઓનલાઈન અરજી કરવા જણાવવામાં આવે છે. જાહેરાતની તમામ વિગતો વાંચીને પછી ઓનલાઈન અરજી કરવી અને વધુ વિગત માટે અરજી કરેલ ઉમેદવારોએ ડોક્યુમેન્ટ વેરીફીકેશન માટેની થાદી <u>https://www.rmc.gov.in</u> પર મુકવામાં આવશે. જે RMC ની વેબસાઈટ પર સમયાંતરે જોતું રહેવું.

Sola

મેમ્બર સેક્રેટરી અર્ધન ઠેલ્થ સોસાથટી અને મેડીકલ ઓફિસર ઓફ ઠેલ્થ રાજકોટ મહાનગરપાલિકા ધ અર્બન હેલ્થ સોસાયટી, રાજકોટ મહાનગરપાલિકા, રાજકોટ.

(આરોગ્ય શાખા) "કરાર આધારિત ભરતી જાઢેરાત"

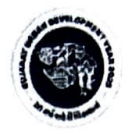

રાજકોટ મહાનગરપાલિકા આરોગ્ય શાખા હ્રસ્તક નેશનલ હેલ્થ મિશન અંતર્ગત શહેરી પ્રાથમિક આરોગ્ય કેન્દ્ર માં તદન ઢંગામી ધોરણે સ્ટાફ નર્સ (GNM) ની ભરતી નીચે મુજબની વિગતેતાંત્રિક સવર્ગની ૧૧ માસના કરાર આધારે જગ્યાઓ ભરવા માટે નીચેની શરતો મુજબ https://arogyasathi.gujarat.gov.in પર ઓનલાઈન પ્રદર્શિત કરેલ છે. ઇત્છુક ઉમેદવારોને PRAVESH OPTION પર ક્લિક કરી, રજીસ્ટ્રેશન કર્યા બાદ CURRENT OPENINGS માં જઈ, તા. 0૮.૦૭.૨૦૨૫ થી ૧૫.૦૭.૨૦૨૫ સુધીમાં ઓનલાઈન અરજી કરવા જણાવવામાં આવે છે. અને વધુ વિગત માટે અરજી કરેલ ઉમેદવારોએ ડોક્યુમેન્ટ વેરીફીકેશન માટેની યાદી મુકવામાં આવશે. જે RMC ની વેબસાઈટ https://www.rmc.gov.in પર સમયાંતરે જોતું રહેવું.

તમામ પોસ્ટ માટેની જરૂરી લાયકાત, ઉમર અંગેની સ્પષ્ટતા ઉચ્ચક માસીક વેતન તથા અનુભવ અંગેની સ્પષ્ટતા દર્શાવતી વિગતો નીચે મુજબ છે.

| Sr<br>No | Post Name           | Qualification                                                                                           | Remuneration    | Detail of<br>Post |
|----------|---------------------|----------------------------------------------------------------------------------------------------|-----------------|-------------------|
| 1.       | સ્ટાફ નર્સ<br>(GNM) | The candidate should have passed Bachelor<br>degree in Nursing from Government<br>recognized institute. | Base pay:20,000 | 8                 |

do

મેમ્બર સેક્રેટરી અર્ધન હેલ્થ સોસાયટી અને મેડીકલ ઓફિસર ઓફ હેલ્થ રાજકોટ મહાનગરપાલિકા

શરતો :-

ઓનલાઈન ફોર્મ ભરવા અંગેની અગત્યની સૂચનાઓ:-

૧. ઉમેદવારનો ફક્ત ઓનલાઈન https://arogyasathi.gujarat.gov.inપર મળેલ અરજી જ સ્વીકારવામાં આવશે. આર.પી.એ.ડી. સ્પીડ પોસ્ટ, કુરિયર કે સાદી ટપાલ દ્વારા મળેલ અરજીઓ માન્ય રહેશે નહિ.

ર. સુવાચ્ય ઓરીજનલ ડોકયુમેન્ટની ફોટો કોપી સોફ્ટવેરમાં ફરજીયાત અપલોડ કરવાની રહેશે.જરૂરી

ડોક્યુમેન્ટ અપલોડ કરેલ નહિ હોય તેમની અરજી ના મંજૂર કરવામાં આવશે.

૩. અધુરી વિગતો વાળી અરજીઓ અમાન્ય રહે છે.

૪.તમામ કેડરની પસંદગી માટે ડીગ્રી/ડીપ્લોમા/ગ્રેજ્યુએસનનાં ફાઈનલ વર્ષમાં મેળવેલ ટકાવારીના આધારે મેરીટ તૈયાર કરી તેમજ ફાઈનલ વર્ષમાં એક થી વધુ ટ્રાયલ હોય તો પ્રતિ ટ્રાયલ 3% બાદ કરીને મેરીટ યાદી તૈયાર કરવામાં આવ છે.

૫. શહેરી પ્રાથમિક આરોગ્ય કેન્દ્ર ૫૨ ફરજનો સમય સવારે ૦૯:૦૦ થી ૦૧:૦૦ તથા સાંજે ૦૨:૦૦ થી ૦૬:૧૦ નો રહેશે.

૬. જાહેરાતમાં દર્શાવેલ અરજી સ્વીકારવાની છેલ્લી તારીખના રોજ વયમર્યાદાની ગણતરી કરવામાં આવશે.

૭. ઉક્ત જગ્યાઓ માટેનો કરાર આધારિત સમયગાળો ૧૧ માસ માટેનો રહેશે. જે મુદતમાં જરૂરીયાત તેમજ બજેટનાં આધારે વધારો કે ઘટાડો કરી શકાશે.

૮. ઉક્ત જગ્યામાં વધારો કે ઘટાડો કરવો કે ભરતી રદ કરવી તેનો આખરી નિર્ણય ચેરમેનશ્રી, અર્બન હેલ્થ સોસાયટી, રાજકોટ મહાનગરપાલિકાનો રહેશે.

૯. સિક્યુરીટી ડીપોઝીટપેટે ૧ માસ નો પગાર જમા કરવાનો રહેશે.

dea

મેમ્બર સેક્રેટરી અર્બન હેલ્થ સોસાચટી અને મેડીકલ ઓફિસર ઓફ હેલ્થ રાજકોટ મહાનગરપાલિકા

```
એન.એચ.એમ. સ્ટાફ ની ભરતી માટે ઓનલાઇન અરજીકરવા માટે નાં સ્ટેપ્સ :-
```

- ⇔ સૌ પ્રથમ <u>https://arogyasathi.gujarat.gov.in</u> વેબ સાઇટ માં જવાનું
- ⇔ ત્યારબાદ PRAVESH મેનુ માં જવાનું. તેમાં CANDIDATE REGISTRATION ઉપર કલીક કરવું.

| He<br>De                                                               | test the state of the                                                                                                    |                                                                                                    |                                                                                                    |                                                                                                    |                                                                                                    |                                                                                                    |                                                                                       |
|------------------------------------------------------------------------|----------------------------------------------------------------------------------------------------|----------------------------------------------------------------------------------------------------|----------------------------------------------------------------------------------------------------|----------------------------------------------------------------------------------------------------|----------------------------------------------------------------------------------------------------|----------------------------------------------------------------------------------------------------|---------------------------------------------------------------------------------------|
| works unit Gove                                                        | aith and Family Welfa<br>partment<br>ernment of Gujarat                                                                                                    | re                                                                                                    |                                                                                                    |                                                                                                    | HOME LOGIN                                                                                                    | PRAVES                                                                                                    | H HELP                                                                                |
|                                                                        |                                                                                                    |                                                                                                    |                                                                                                    |                                                                                                    | CANDIDATE RE                                                                                                    | GISTRATION                                                                                                    | N                                                                                     |
|                                                                        |                                                                                                    |                                                                                                    | AROGY                                                                                                    | ASATHI                                                                                                    | CANDIDATE PR                                                                                                    | OFILE                                                                                                    |                                                                                       |
|                                                                        |                                                                                                    |                                                                                                    | Nat                                                                                                    | tional Health Mission W                                                                                                    |                                                                                                    | NINGS                                                                                                    | i Kamaliya                                                                            |
| https://arogyasat                                                      | hi.gujarat.govin/CandiRegistra                                                                                                    | ation.aspx Design, Developed                                                                                                    | d and Hosted by <b>N</b>                                                                                                    | ational Informatics Ce                                                                                                    | entre (NIC), Gujarat                                                                                                    |                                                                                                    |                                                                                       |
| -211 2 641 1<br>M Inbox (1.2<br>← → C<br>M Inbox (3,59                 | E Registratio                                                                                                    | on Form स् श्रि<br>(19,278 unread) - cpc_bhavnag<br>ut.gov.in/CandiRegistration.asp<br>e Vahoo Mail @ New Te<br>h and Family W                                                                   | SAVE     SAVE     (1) WhatsA     O     (2) WhatsA     O     C     C     C     C     C     C     C     C                                                                                                    | SZQ.                                                                                                    | ication  ARSH 3 UHC ARSH 3 UHC ARSH 4 UHC ARSH 4 UHC | ion :: G × (<br>APRIL )<br>Sion<br>y Welfare Depa                                                                                                    | +                                                                                     |
| -211 2 001 1<br>M Inbox (1.2<br>← → @<br>M Inbox (3.59                 | E Registratio                                                                                                    | on Form (स. श्री<br>(19.278 unread) - cpc_bhavnag<br>at.gov.in/CandiRegistration.asy<br>e Vahoo Mail @ New Ta<br>h and Family V<br>thent<br>hent of Gujarat                                      | X I O (1) WhatsA<br>x I O (1) WhatsA<br>px<br>ab O Examity :: Cor<br>Xelfare                                                                                                    | SZQ.<br>App ×<br>mpute Online App<br>Online App<br>State Hea<br>Covernme                                                                                                    | <ul> <li>-:-National Health Miss</li> <li>lication</li> <li>ARSH 3 UHO</li> <li>ARSH 3 UHO</li> <li>Anal Health Mis</li> <li>Society, Health and Familint of Gujarat</li> </ul>                                                                                                    | ion :: G x APRIL (*)<br>ion :: G x (*)<br>ion :: G x (*)<br>ion : | +                                                                                     |
| Culton<br>Culton<br>Minbox (1,2<br>← → C<br>Minbox (3,59               | E Registratio                                                                                                    | on Form ભ शि<br>(19,278 unread) - cpc_bhavnag<br>at.gov.in/CandiRegistration.asy<br>e Vahoo Mail & New Ta<br>hand Family V<br>hand Family V<br>hent of Gujarat                                   | C SAVE<br>× • • • (1) WhatsA<br>px<br>ab • • Examity :: Cor<br>Welfare                                                                                                    | Stag.                                                                                                    | <ul> <li>-:-National Health Miss</li> <li>lication</li> <li>ARSH 3 UHC</li> <li>Conal Health Miss</li> <li>tht Society, Health and Familent of Gujarat</li> </ul>                                                                                                    | APRIL ()<br>Sion<br>HOME                                                                                                    | +                                                                                     |
| -211 € GUI E<br>M Inbox (1.2<br>← → @<br>M Inbox (3.59                 | E Registratio                                                                                                    | on Form (स. श्री<br>(19.278 unread) - cpc_bhavnag<br>at.gov.in/CandiRegistration.asy<br>e Vahoo Mail @ New Ta<br>h and Family V<br>thent<br>hent of Gujarat                                      | C SAVE<br>× • • • (1) WhatsA<br>px<br>ab • • Examity :: Cor<br><b>Welfare</b>                                                                                                    | Stag.                                                                                                    | -::-National Health Miss  ication     ARSH 3 UHO  onal Health Mis  thth Society, Health and Famil nt of Gujarat                                                                                                    | ion :: G × APRIL (*) Sion<br>y welfare Depa                                                                                                    | +                                                                                     |
| -211 2 001 1<br>M Inbox (1.2<br>← → @<br>M Inbox (3,59                 | E Registratio                                                                                                    | on Form स्रिटि<br>(19.278 unread) - cpc_bhavnag<br>at.gov.in/CandiRegistration.asy<br>e Vahoo Mail @ New Ta<br>h and Family W<br>thent<br>hent of Gujarat                                        | SAVE     X     X    | SZQ.<br>App ×<br>mpute Online App<br>Nation<br>State Head<br>Covernment<br>State Head<br>State Head    |                                                                                                    | ion :: G ×<br>APRIL<br>ision<br>HOME<br>(*) Fields                                                                                                    | +                                                                                     |
| A<br>A<br>A<br>A<br>A<br>A<br>A<br>A<br>A<br>A<br>A<br>A<br>A<br>A     | E Registratio                                                                                                    | on Form सरी<br>(19,278 unread) - cpc_bhavna<br>at.gov.in/CandiRegistration.asp<br>e Vahoo Mail © New Te<br>h and Family V<br>the and Family V<br>thent of Gujarat                                | SAVE     SAVE     (1) WhatsA     (2) WhatsA     (2) WhatsA    | SZQ.<br>App ×<br>mpute Online App<br>Natic<br>Scovernme<br>Scovernme<br>I Details                                                                                                    | *Surname                                                                                                    | ion :: G x APRIL  APRIL  Sion HOME (*) Fields                                                                                                    | + → + I + III<br>I → ★ ★ I<br>ICTC-UHC-APRIL-1<br>rtment,<br>LOGOUT                   |
| -211 2 001 1<br>M Inbox (1.2<br>← → C<br>M Inbox (3.59                 | E Registratio                                                                                                    | on Form सरी<br>(19,278 unread) - cpc_bhavnag<br>at.gov.in/CandiRegistration.asp<br>e Vahoo Mail  े New Ta<br>hand Family V<br>thent of Gujarat                                                   | SAVE     × • • • (1) WhatsA      px     b     * • • • (1) WhatsA      px     compared     compared     c | Stady.                                                                                                    | <ul> <li>-:-National Health Miss</li> <li>iication          ARSH 3 UHC</li> <li>onal Health Miss</li> <li>tht Society, Health and Familiant of Gujarat</li> <li>*Surname</li> <li>*Category</li> </ul>                                                                                                    | APRIL (*) Fields                                                                                                    | + ♥ = = = =<br>ICTC-UHC-APRIL -1<br>ICTC-UHC-APRIL -1<br>ICTC-UHC-APRIL -1<br>Cate, ▼ |
| cell € Gell €         M Inbox (1.2         ← → @         M Inbox (3,59 | E Registration<br>58) - cpc.health.bhav x •<br>a arogyasathi.gujara<br>77) - cpc @ G Googl<br>Covernme<br>*Name<br>*Date of Birth<br>*Select<br>Nationality | on Form स् शि<br>(19,278 unread) - cpc_bhavnag<br>tr.gov.in/CandiRegistration.asy<br>e Vahoo Mail @ New Ta<br>hand Family V<br>hand Family V<br>hent of Gujarat<br>dd-mm-yyy • *G<br>indian v *S | SAVE     (1) WhatsA px ab     (2) Examity :: Cor     (2)     (2)     (2)     (2)     (2)     (2)     (2)     (2)     (2)     (2)     (2)     (2)     (2)     (2)     (2)     (2)     (2)     (2)     (2)     (2)     (2)     (2)     (2)     (2)     (2)     (2)     (2)     (2)     (2)     (2)     (2)     (2)     (2)     (2)     (2)     (2)     (2)     (2)     (2)     (2)     (2)     (2)     (2)     (2)     (2)     (2)     (2)     (2)     (2)     (2)     (2)     (2)     (2)     (2)     (2)     (2)     (2)     (2)     (2)     (2)     (2)     (2)     (2)     (2)     (2)     (2)     (2)     (2)     (2)     (2)     (2)     (2)     (2)     (2)     (2)     (2)     (2)     (2)     (2)     (2)     (2)     (2)     (2)     (2)     (2)     (2)     (2)     (2)     (2)     (2)     (2)     (2)     (2)     (2)     (2)     (2)     (2)     (2)     (2)     (2)     (2)     (2)     (2)     (2)     (2)     (2)     (2)     (2)     (2)     (2)     (2)     (2)     (2)     (2)     (2)     (2)     (2)     (2)     (2)     (2)     (2)     (2)     (2)     (2)     (2)     (2)     (2)     (2)     (2)     (2)     (2)     (2)     (2)     (2)     (2)     (2)     (2)     (2)     (2)     (2)     (2)     (2)     (2)     (2)     (2)     (2)     (2)     (2)     (2)     (2)     (2)     (2)     (2)     (2)     (2)     (2)     (2)     (2)     (2)     (2)     (2)     (2)     (2)     (2)     (2)     (2)     (2)     (2)     (2)     (2)     (2)     (2)     (2)     (2)     (2)     (2)     (2)     (2)     (2)     (2)     (2)     (2)     (2)     (2)     (2)     (2)     (2)     (2)     (2)     (2)     (2)     (2)     (2)     (2)     (2)     (2)     (2)     (2)     (2)     (2)     (2)     (2)     (2)     (2)     (2)     (2)     (2)     (2)     (2)     (2)     (2)     (2)     (2)     (2)     (2)     (2)     (2)     (2)     (2)     (2)     (2)     (2)     (2)     (2)     (2)     (2)     (2)     (2)     (2)     (2)     (2)     (2)     (2)     (2)     (2)     (2)     (2)     (2)     (2)     (2)     (2)     (2)     (2)     (2)     (2)     (2)     (2)     (2)     (2)  | S 2 G.<br>App ×<br>mpute  Online App<br>Nation<br>State Head<br>State Head | *Surname *Category % of Disability                                                                                                    | APRIL (*) Fields                                                                                                    | +                                                                                     |

| Health and Fami<br>Department<br>Government of Gujarat                                                                                                    | ly Welfare National H                                                                                                    | ealth Mission<br>, Health and Family Welfare Department,<br>rat                                                                                                   |
|----------------------------------------------------------------------------------------------------|----------------------------------------------------------------------------------------------------|----------------------------------------------------------------------------------------------------|
|                                                                                                    |                                                                                                    | HOME LOGOUT                                                                                                    |
|                                                                                                    | Communication Details                                                                                                    |                                                                                                    |
| *Present Address                                                                                                    | *Permanent<br>Address                                                                                                    |                                                                                                    |
| *PIN Code                                                                                                    | *PIN Code                                                                                                    |                                                                                                    |
| *Mobile No                                                                                                    | Alternet Mobile                                                                                                    |                                                                                                    |
| *Email ID                                                                                                    | No<br>Alternet Email ID                                                                                                    |                                                                                                    |
| i8) - cpc.health.bhav x 🖬 (19,278 unread) - cpc.b                                                                                                    | Upload Photograph and Signature<br>(Photo<br>havna: X 0 (1) WhatsApp X 1 N                                                                                                    | and Signature size between 5KB to 50KB)                                                                                                    |
| i8) - cpc.health.bhav       X       Image: Carlos (19,278 unread) - cpc.thealth.bhav         i8) - cpc.health.bhav       X       Image: Carlos (19,278 unread) - cpc.thealth.bhav         ia arogyasathi.gujarat.gov.in/CandiRegistrat         ib arogyasathi.gujarat.gov.in/CandiRegistrat         ib arogyasathi.gujarat.gov.in/CandiRegistrat         ib arogyasathi.gujarat.gov.in/CandiRegistrat         ib arogyasathi.gujarat.gov.in/CandiRegistrat         ib arogyasathi.gujarat.gov.in/CandiRegistrat         ib arogyasathi.gujarat.gov.in/CandiRegistrat         ib arogyasathi.gujarat.gov.in/CandiRegistrat         ib arogyasathi.gujarat.gov.in/CandiRegistrat         ib arogyasathi.gujarat.gov.in/CandiRegistrat                                                                                                    | Upload Photograph and Signature<br>(Photo<br>havnag × ① (1) WhatsApp × I =N.<br>ion.aspx<br>New Tab ③ Examity :: Compute ③ Online Application<br>Iy Welfare State Health Society<br>Construction of Given                                                                                                    | and Signature size between 5KB to 50KB)  EN ③ ? .  tional Health Mission :: G × +                                                                                 |
| (a) - cpc.health.bhav       ×       image: [19,278 unread) - cpc_t         (a) arogyasathi.gujarat.gov.in/CandiRegistra         (b) - cpc       (c) Google       image: [and conditional condition of conditional conditional conditiona | Upload Photograph and Signature<br>(Photo<br>havna: X ① (1) WhatsApp X ② -:-N<br>ion.aspx<br>New Tab ③ Examity :: Compute ☑ Online Application<br>Ly Welfare Online Application                                                                                                    | and Signature size between 5KB to 50KB)                                                                                                    |
| Image: Second system       Image: Second system         Image: Second system       Image: Second system         Image: Second                                                                                                    | Upload Photograph and Signature<br>(Photo<br>havna: X ① (1) WhatsApp X ②N<br>ion.aspx<br>New Tab ③ Examity :: Compute ③ Online Application<br>Ly Welfare<br>① State Health Society<br>Government of Cuja<br>Upload Photograph and Signature                                                                                  | and Signature size between 5KB to 50KB)  EN ② ? A P  ational Health Mission :: G × + · · ·  ArSH 3 UHC APRIL ARSH 3 UHC APRIL Cat  HOME LOGOUT  HOME LOGOUT  Arst |
| Image: Second system       Image: Second system         i8) - cpc.health.bhau       Image: Second system         i8) - cpc.health.bhau       Image: Second system         ia arogyasathi.gujarat.gov.in/CandiRegistrai         ib - cpc       Image: Second system         ia arogyasathi.gujarat.gov.in/CandiRegistrai         ib - cpc       Image: Second system         ia arogyasathi.gujarat.gov.in/CandiRegistrai         ib - cpc       Image: Second system         ia arogyasathi.gujarat.gov.in/CandiRegistrai         ia arogyasathi.gujarat.gov.in/CandiRegistrai                                                                                                    | Upload Photograph and Signature<br>(Photo<br>havnes X ① (1) WhatsApp X ②N<br>ion.aspx<br>New Tab ② Examity :: Compute ③ Online Application<br>Iy Welfare ③ Data Application<br>Upload Photograph and Signature<br>(Photo<br>chosen Upload                                                                                    | and Signature size between 5KB to 50KB)  EN (2) - + + + + + + + + + + + + + + + + + +                                                                             |
| Image: Second Science of Choose File       Image: Second Science of Choose File       Image: Second Science of Choose File         Image: Second Science of Choose File       Image: Second Science of Choose File       Image: Second Science of Choose File         Image: Science of Choose File       Image: Science of Choose File       Image: Science of Choose File       Image: Science of Choose File         Image: Science of Choose File       Image: Science of Choose File       Image: Science of Choose File       Image: Science of Choose File         Image: Science of Choose File       Image: Science of Choose File       Image: Science of Choose File       Image: Science of Choose File         Image: Science of Choose File       Image: Science of Choose File       Image: Science of Choose File       Image: Science of Choose File         Image: Science of Choose File       Image: Science of Choose File       Image: Science of Choose File       Image: Science of Choose File         Image: Science of Choose File       Image: Science of Choose File       Image: Science of Choose File       Image: Science of Choose File         Image: Science of Choose File       Image: Science of Choose File       Image: Science of Choose File       Image: Science of Choose File                                                                                                    | Upload Photograph and Signature<br>(Photo<br>havna: X  (D) (1) WhatsApp X  (E)N<br>ion.aspx<br>New Tab  (C) Examity :: Compute  (C) Online Application<br>(National H<br>State Health Sockety<br>Covernment of Guja<br>Upload Photograph and Signature<br>(Photo<br>chosen Upload<br>(D) (D) (D) (D) (D) (D) (D) (D) (D) (D) | and Signature size between 5KB to 50KB)                                                                                                    |

| nbox (3,597) - cpc G G Goo<br>Heal<br>Depa<br>Govern | aro<br>th and Fa<br>intment<br>ment of Guja | gyasathi.gujarat.gov.in s<br>r Registration Number:REC0<br>I Password is: Abcd@123 | ays<br>334229                         | ОК                    | H 3 UHC APRIL E ICTC-UHC-APRIL -1 Mission and Family Welfare Department, HOME LOGOUT |
|------------------------------------------------------|---------------------------------------------|------------------------------------------------------------------------------------|---------------------------------------|-----------------------|--------------------------------------------------------------------------------------|
|                                                      |                                             | Registrat                                                                          | tion Form                             |                       | (*) Fields are Mandatory                                                             |
|                                                      |                                             | Persona                                                                            | al Details                            |                       |                                                                                      |
| *Name<br>*Date of Birth                              | dd-mm-wyy                                   | *Father's Name<br>*Gender                                                          | <sup>O</sup> Male <sup>O</sup> Female | *Surname<br>*Category | Select Cate: V                                                                       |
| *Select<br>Nationality                               | Indian 🗸                                    | *Select Disability                                                                 | ⊖ <sub>Yes</sub> ⊖ <sub>No</sub>      |                       |                                                                                      |
|                                                      |                                             |                                                                                    |                                       |                       |                                                                                      |

- ⇔ ત્યારબાદ ઉપર મુજબ Registration Number અને Password મળશે. તે નોંધી રાખીને પછી LOGOUT કરવું.
- ત્યારબાદ HOME પેઈજમાં જઇને PRAVESH મેનુ માં જવાનું. તેમાં CANDIDATE PROFILE ઉપર કલીક કરવું. આથી Candidate Login ખુલશે.

| M Inbox (1,259) - cpc.health.bhav 🗙 📔 (19,278 unread) - cpc                   | _bhavnag 🗙 🗍 🤥 WhatsApp                                                                                                    | 🗙 📔 Bonded Candidate Login            | × + • • • • • • •                  |
|-------------------------------------------------------------------------------|----------------------------------------------------------------------------------------------------|---------------------------------------|------------------------------------|
| $\leftrightarrow$ $\rightarrow$ C $($ arogyasathi.gujarat.gov.in/CandiLogin.a | ispx                                                                                                    |                                       | 🖻 🖈 🗯 🖬 💽 🗄                        |
| M Inbox (3,597) - cpc 📀 G Google 🖬 Yahoo Mail 🧯                               | New Tab 🔇 Examity :: Compute                                                                                                    | Online Application T ARSH 3 UHC APRIL | 🕇 ICTC-UHC-APRIL -1 »              |
|                                                                               | Candidate Login  Registration Number  Password  Captcha  [Ds3WW]  Login  Not Registered ?  Horgot my password I forgot my Registration Number | Refresh                               |                                    |
|                                                                               |                                                                                                    |                                       | EN (2) 🖡 🔺 🎦 🍾 18:23<br>13-10-2022 |

⇒ લોગીન થઇને પોતાની પ્રોફાઇલ બનાવવાની / અપડેટ કરવાની રફેશે.

| M Inbox (1,262) - cpc.he 🗙 🎽 🖬 (19,281 unread) - cpc_                          | ×                                 | x https://arogyasathi.gu x + v = • × |
|--------------------------------------------------------------------------------|-----------------------------------|--------------------------------------|
| $\leftrightarrow$ $\rightarrow$ $\times$ $($ arogyasathi.gujarat.gov.in/CandiP | rofile.aspx                       | 🖻 🖈 🖬 💽 🗄                            |
| M Inbox (3,597) - cpc 📀 G Google 🖬 Yahoo Ma                                    | arogvasathi.gujarat.gov.in savs   | SH 3 UHC APRIL 🚹 ICTC-UHC-APRIL -1 » |
|                                                                                | Your Profile Updated Successfully |                                      |
|                                                                                |                                   |                                      |
|                                                                                |                                   |                                      |
|                                                                                |                                   |                                      |
|                                                                                |                                   |                                      |
|                                                                                |                                   |                                      |
|                                                                                |                                   |                                      |
|                                                                                |                                   |                                      |
|                                                                                |                                   |                                      |
|                                                                                |                                   |                                      |
|                                                                                |                                   |                                      |
|                                                                                |                                   |                                      |
|                                                                                |                                   |                                      |
|                                                                                |                                   |                                      |
|                                                                                |                                   |                                      |
|                                                                                |                                   |                                      |
| Salary Slip Oct-22.jpeg 🔨                                                      |                                   | Show all X                           |
| 🚳 🧷 🗿 🚞 🖉                                                                      |                                   | EN 🕐 🐔 🛧 🏪 🔥 15:57<br>14-10-2022     |

- ⇒ OK ઉપર કલીક કરીને ત્યારબાદ CHANGE PASSWORD ઉપર કલીક કરીને પાસવર્ડ નવો બનાવવાનો રહેશે. અને LOGOUT કરવાનું.
- ⇒ ત્યારબાદ PRAVESH મેનુ માં જવાનું. તેમાં CURRENT OPENINGS ઉપર કલીક કરવું. આથી તમામ જાઢેરાત દેખાશે. જરૂર પડેતો Display records માંથી મહતમ સીલેક્ટ કરવું.

| M Inbox (1,2                      | 259) - c | c.health.bhav 🗙 🎽 🖬 (19,278 unread) - cpc_bhavnag 🗙 🎽 🧕 W                                                                                                    | /hatsApp ×                                                             | -::-National Health                      | n Mission :: G 🗙                     | + ~               | _ 0 X               |
|-----------------------------------|----------|----------------------------------------------------------------------------------------------------|------------------------------------------------------------------------|------------------------------------------|--------------------------------------|-------------------|---------------------|
| $\leftrightarrow$ $\rightarrow$ C |          | arogyasathi.gujarat.gov.in/CurrentOpenings.aspx                                                                                                    |                                                                        |                                          |                                      | 🖻 ☆ 🕇             | 🕨 🖬 💽 🗄             |
| M Inbox (3,5                      | 97) - cp | 🥱 G Google 🖬 Yahoo Mail 🔇 New Tab 🔇 Exar                                                                                                    | nity :: Compute 🚾 Online Applicatio                                    | n 🚹 ARSH 3                               | 3 UHC APRIL                          | ICTC-UHC-APRIL -1 | »                   |
|                                   |          | Health and Family Welfar<br>Department<br>Government of Gujarat                                                                                                | Received a state Health Soc<br>Government of G                         | Health N<br>ciety, Health and<br>Gujarat | <b>Aission</b><br>Family Welfare Dep | partment,         |                     |
|                                   |          |                                                                                                    |                                                                        |                                          | HOME                                 | LOGOUT            |                     |
|                                   |          | Curr                                                                                                    | ent Opening                                                            |                                          |                                      |                   |                     |
|                                   | Dis      | lay 10 v records                                                                                                    |                                                                        | Si                                       | earch:                               |                   |                     |
|                                   | No.      | Na 50 acancy 3                                                                                                    | Contact Details \$                                                     | Last Date 🖨                              | Document 🗢                           | Apply             |                     |
|                                   | 1        | A Advertise No. NHM/2021-2022/3 invited to apply online for<br>the post of Programme Assistants at District Level - PA(QIP)-<br>District health society-Valsad | Contact Email ID:<br>cdho.health.valsad@gmail.com<br>Contact Number: 0 | 19/10/2022                               | Advertisement                        | Apply             |                     |
|                                   | 2        | An Advertise No. NHM/2021-2022/3 invited to apply online for the post of DEO at District Level - Data entry operator(NCD)-District health society-Valsad       | Contact Email ID:<br>cdho.health.valsad@gmail.com<br>Contact Number: 0 | 19/10/2022                               | Advertisement                        | Apply             |                     |
|                                   | 3        | An Advertise No. NHM/2021-2022/1 invited to apply online for<br>the post of Administrative cum accounts officer at Head<br>Office/State Level - SHSRC          | Contact Email ID:<br>shsrc.gujarat@gmail.com<br>Contact Number: 0      | 19/10/2022                               | Advertisement                        | Apply             | <b>•</b>            |
| <b>(</b>                          |          |                                                                                                    |                                                                        |                                          |                                      | EN 😨 🖞 🔺 譚        | 18:28<br>13-10-2022 |

- ⇔ ત્યારબાદ જે તે જાફેરાત જોવા માટે Advertisement તેમજ એપ્લાય કરવા માટે Apply ઉપર કલીક કરવું.
- ⇔ Apply ઉપર કલીક કરવાથી Candidate Login પેઇજ ખુલશે.

| M Inbox (1,262) - cpc.he: 🗙 🎽 🖬 (19,280 unread) - cpc_ 🗙                   | 📄 -::-National Health Mil 🗙 🚺 😒 WhatsApp 🛛 🗙                                                                                                    | 📄 Bonded Candidate Loc 🗙 | +                            |
|----------------------------------------------------------------------------|----------------------------------------------------------------------------------------------------|--------------------------|------------------------------|
| $\leftarrow$ $\rightarrow$ $C$ $($ arogyasathi.gujarat.gov.in/CandiLogin.a | aspx                                                                                                    |                          | 🖻 🖈 🖈 🖬 📀 :                  |
| M Inbox (3,597) - cpc 🔇 G Google 🖬 Yahoo Mail 🌘                            | 🖻 New Tab 🔇 Examity :: Compute 🔤 Online Application                                                                                             | ARSH 3 UHC APRIL         | ICTC-UHC-APRIL -1 »          |
|                                                                            | Candidate Login Registration Number Password Captcha Fi2L24 Refresh Login Not Registered ? I forgot my password I forgot my Registration Number |                          |                              |
| 📓 Salary Slip Oct-22.jpeg \land                                            |                                                                                                    |                          | Show all X                   |
| 📀 (ĉ 💽 🚞 💽 🖉                                                               |                                                                                                    |                          | EN 🖗 🛱 🖕 16:06<br>14-10-2022 |

⇔ ID અને Password તેમજ Captcha એંટર કરીને Login કરવાથી Application Form ખુલશે.

| M Inbox (1,262        | 2) - cpc.hea 🗙 🗍 🖬 (19,2              | 281 unread) - cpc_  🗙                           | -::-National Health              | n Mis 🗙 🗍 🧕 W    | /hatsApp                      | ×                                                | -::-National Hea                     | Ith Mis × +                   | · ·            |                | X          |
|-----------------------|---------------------------------------|-------------------------------------------------|----------------------------------|------------------|-------------------------------|--------------------------------------------------|--------------------------------------|-------------------------------|----------------|----------------|------------|
| ← → C M Inbox (3,597) | 🔒 arogyasathi.gujar<br>- cpc 🚱 G Goog | at.gov.in/CandidateApply<br>le 🖬 Yahoo Mail 🔇 N | 7.aspx<br>New Tab 🔇 Exa          | mity :: Compute  | 🚾 Online Ap                   | plication 🕇                                      | ARSH 3 UHC                           | o <del>r</del><br>April 🚹 Ict | ic-uhc-april - | * 🛛 🖸          | ) :<br>»   |
|                       | Healt<br>Depar<br>Governm             | h and Famil<br>rtment<br>nent of Gujarat        | y Welfa                          |                  | State He<br>Governm           | onal Hea<br>ealth Society, He<br>nent of Gujarat | alth Miss<br>ealth and Family        | Welfare Departm               | nent,          |                | -          |
|                       |                                       |                                                 |                                  |                  |                               |                                                  |                                      | HOME                          | LOGOUT         |                | 4          |
|                       |                                       | E                                               | ducational                       | and Exper        | ience Det                     | ails                                             |                                      |                               |                |                |            |
|                       | *Name of<br>Degree/Diploma            | *Specialization &<br>Principle Subjects         | *Name of<br>University/Institute |                  | *Passing *Marks(in<br>Year %) |                                                  | A *No. Of GMC/GNC<br>Attempt Registr |                               | CI/DCI<br>on.  |                |            |
|                       | HSC                                   |                                                 |                                  |                  |                               |                                                  |                                      |                               |                |                |            |
|                       | Graduation                            | Select                                          | ·                                |                  |                               |                                                  |                                      |                               |                |                |            |
|                       | *Do you have any                      | work experience?                                | ● <sub>Yes</sub> ○ <sub>No</sub> |                  |                               |                                                  |                                      |                               |                |                |            |
|                       | No. Name of Organisation              | Designation/Title                               | Key<br>esponsibilities           | Experience<br>In | From                          |                                                  | То                                   | Location                      | n(City,S       | 1              |            |
| 🖺 🛛 Salary Slip       | o Oct-22.jpeg 🔨                       |                                                 |                                  |                  |                               |                                                  |                                      |                               |                | Show all       | ×          |
| 📀 🧷                   |                                       |                                                 |                                  |                  |                               |                                                  |                                      | EN                            | 🖲 🖞 🔺 📮        | 16:1<br>14-10- | 11<br>2022 |

⇒ ત્યારબાદ બધી વિગત ભરીને APPLY ઉપર કલીક કરવાનું રહેશે.